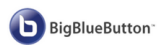

## Kurzanleitung BigBlueButton (bene-seminar.de)

BigBlueButton (kurz auch BBB) ist ein Open-Source-Webkonferenzsystem. Es läuft auf allen Endgeräten über einen Browser und benötigt keine App-Installation. Unterstützt werden die Browser Firefox, Microsoft Edge (Chromium) oder Google Chrome in der jeweils <u>aktuellsten</u> Version (der Internet Explorer wird nicht unterstützt). Die Internetverbindung sollte zumindest 1,0 MBit/s im Uplink- und Down- Link haben. Im Mobilnetzwerk wird 4G LTE als Übertragungsstandard empfohlen.

<u>Bitte benutzen Sie ein Headset mit eingebautem Mikrofon</u>! Ansonsten kann es bei Nutzung der im Notebook oder Webcam eingebauten Mikrofone bzw. Lautsprecher zu Rückkopplungen, Echo und Pfeifgeräusche kommen. Eine Webcam ist nicht unbedingt erforderlich. Wenn die Audio- bzw. Videoqualität unzureichend ist, verbinden Sie sich statt über WLAN per Kabel mit dem Internet.

Hier sind die ersten Schritte zum Einloggen in die BBB-Konferenz (Beispiel Firefox-Browser):

- 1. Klicken Sie auf den an Sie versendeten Link zum Webkonferenz-Raum.
- 2. Geben Sie den Raumzugangs-Code ein (dieser wurde mit der Einladung verschickt):

Ausbilder für Brandschutzerziehung in der Grundschule

Reumzugangscode bitte eingeben
Betreten

3. Geben Sie Ihren Namen ein:

Teilnehmen

4. Falls die Konferenz noch nicht begonnen hat, dann müssen Sie warten, bis der Moderator sie gestartet hat:

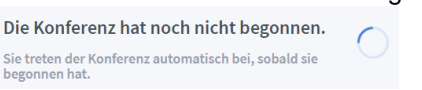

5. Klicken Sie auf "mit Mikrofon" teilnehmen: Wie möchten Sie der Konferenz beitreten?

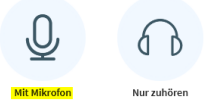

6. <u>Überprüfen</u> Sie links oben im Browser <u>ob das richtige Mikrofon/Headset ausgewählt ist</u> und bestätigen Sie den Zugriff (Haken bei "Entscheidung merken" setzen) indem Sie auf "Erlauben" klicken:

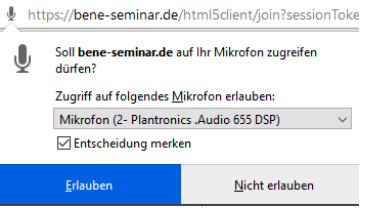

7. Anschließend startet der Echo-Test. Dieser dient dazu, die Funktion Ihres Mikrofons zu überprüfen. Sprechen Sie ein paar Worte und quittieren Sie mit <u>Ja</u>, <u>wenn Sie sich selbst hören</u>. Sollten Sie sich beim Echotest <u>nicht hören</u> können, klicken Sie bitte auf <u>Nein</u> und wählen im Fenster "Audioeinstellungen ändern" die korrekten Geräte für den Mikrofoneingang und Lautsprecherausgang aus. Anschließend fahren Sie fort mit "Erneut versuchen":

Dies ist ein persönlicher Echotest. Sprechen Sie ein paar Worte. Hören Sie

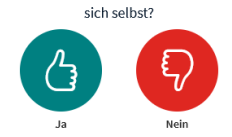

Von "bigbluebutton.org" gibt es einen Server zum Testen der eigenen Hardware: https://test.bigbluebutton.org

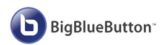

Hier finden Sie die wichtigsten Bedienelemente bzw. Funktionen von BBB sowie die Netiquette:

1. Fragen können Sie auch über die öffentliche "Chat" Funktion stellen (am unteren Bildschirmrand links):

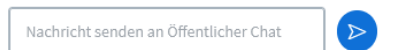

2. "**Hand heben**" können Sie, indem Sie auf den eigenen Namen in der Teilnehmerliste klicken ⇔ "Status setzen" ⇔ "Hand heben" (zurücksetzten durch "Status zurücksetzen"):

| NACHRICHTEN         | < Öffentlicher Chat                                                                                                    | :                                        |
|---------------------|----------------------------------------------------------------------------------------------------|------------------------------------------|
| 💫 Öffentlicher Chat |                                                                                                    |                                          |
| NOTIZEN             | Welcome to Ausbilder für Brandschutzerziehung<br>in der Grundschule!<br>For help on using BigBlueButton see these<br>(short) <u>tutorial videos</u> . |                                          |
| Geteilte Notizen    |                                                                                                    |                                          |
| TEILNEHMER (1)      |                                                                                                    |                                          |
| Robert Wagner (Sie) | < Zurück                                                                                                    | the phone button.<br>ng background noise |
| <b>.</b>            | Ø Abwesend                                                                                                    |                                          |
|                     | 👌 Hand heben                                                                                                    | eButton.                                 |
|                     | Unentschlossen                                                                                                    |                                          |
|                     | 🙁 Verwirrt                                                                                                    | einzuladen,                              |
|                     | 🔅 Traurig                                                                                                    |                                          |
|                     | Glücklich                                                                                                    | ob-grk-ogj-nls                           |
|                     | 🔭 Applaus                                                                                                    |                                          |
|                     | Daumen hoch                                                                                                    |                                          |
|                     | Daumen runter                                                                                                    |                                          |

3. Am unteren Bildschirmrand haben Sie die Möglichkeit, das Mikrofon sowie die Videokamera zu aktivieren/deaktivieren:

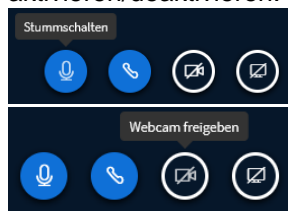

4. Über das Menü (drei Punkte) am rechten oberen Bildschirmrand, kann man die Konferenz verlassen:

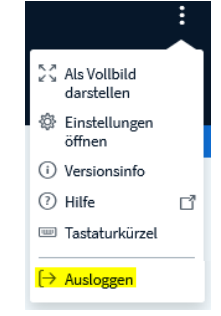

## **Netiquette**

Bitte halten Sie sich im Raum an folgende Regeln, um die Web-Konferenz für alle möglichst angenehm zu gestalten:

- Schalten Sie bitte Ihr Mikrofon stumm, wenn Sie nichts sagen.
- Bitte aktivieren Sie aus Performancegründen Ihre Webcam nur (zusammen mit Ihrem Mikrofon), wenn Sie sprechen.
- Stellen Sie Ihre Fragen an den Referenten entweder im Chat oder durch "Hand heben" (Sie werden dann aufgerufen) bitte unterbrechen Sie nicht den Vortragenden!
- Nutzen Sie den öffentlichen Chat nicht für private Diskussionen.

Hier finden Sie das Impressum sowie die Datenschutzerklärung für meine BBB-Plattform.

Mit Begeisterung!

Robert Wagner